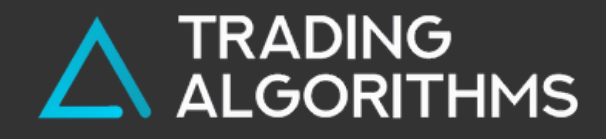

# **BIDASK DISBALANCE INDICATOR**

TRADING ALGORITHMS INDICATOR INSTRUCTIONS

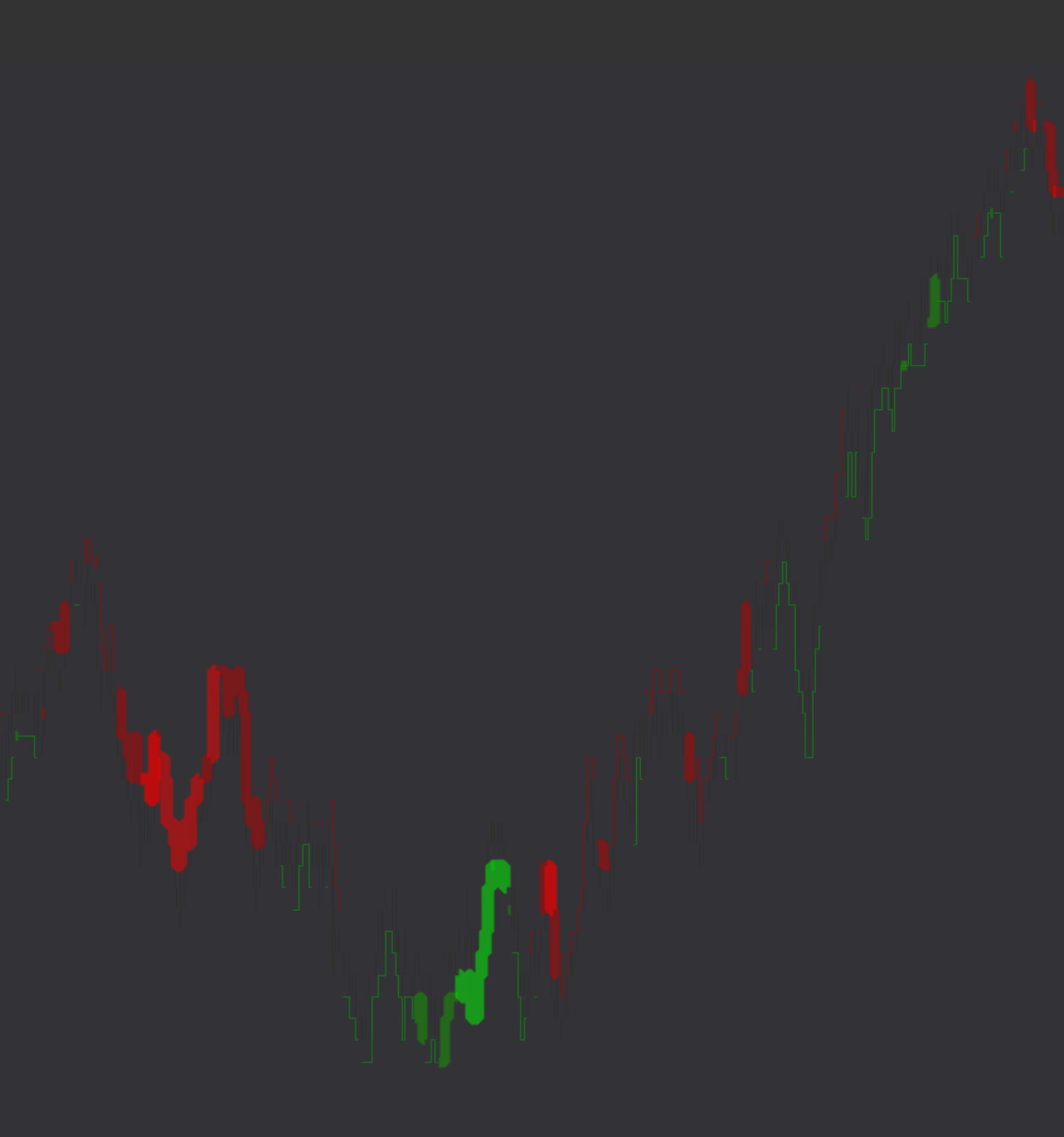

 Trading Algorithms Bid/Ask Disbalance

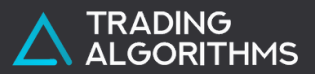

# Кто такие агрессивные покупатели и продавцы

В нижней части графика гистограмма зеленого и красного цвета - это индикатор BidAsk

Зеленым цветом выделены Аски, то есть рыночные покупки, природа которых двигать цену вверх в поиске нового предложения

Красным цветом выделены Биды, то есть рыночные продажи, которые двигают цену вниз

Перевес этих покупок или продаж вызывает дисбаланс, который может смещать цену

В противном случае, если дисбаланс велик, а реакции цены нет, то это может означать ловушку для рыночных покупателей или продавцов

### Рыночные (market) сделки

### Главные цели индикатора BidAsk Disbalance

### 01.

#### Кто контролирует цену

На тестах нужных вам уровней поддержки/ сопротивления или в местах предполагаемого разворота рынка можно видеть кого больше, агрессивных продавцов или покупателей

#### 02.

#### Срабатывание Stop Loss

Когда вы видите трендовое движение цены важно понимать, где именно могли сработать крупные стоп лосс ордера. Крупные дисбалансы в импульсах покажут такие места и вы сможете ожидать разворот, остановку рынка или выйти из позиции

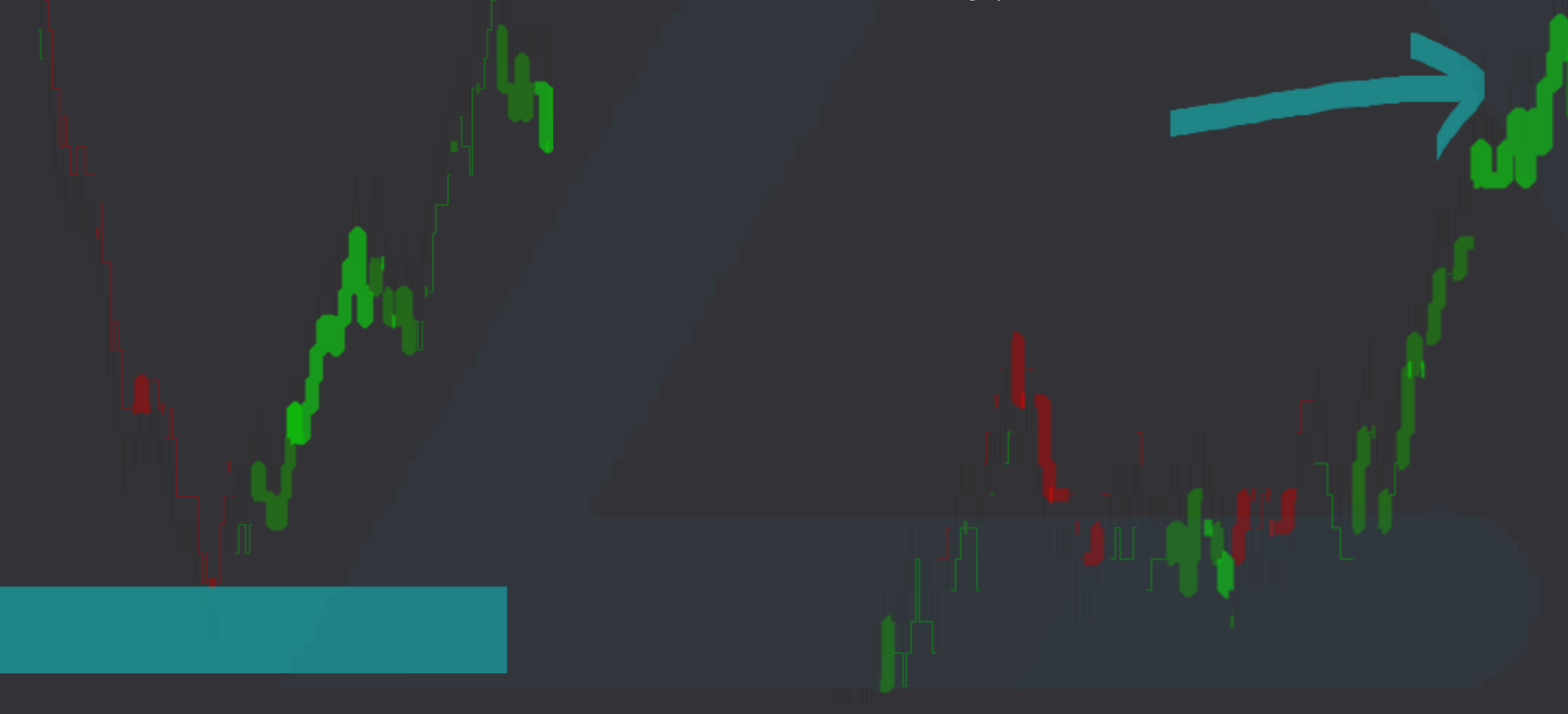

#### 03.

### Ловушки покупателей и продавцов

Рынок большую часть времени пытается заманить покупателей и продавцов в ловушку. Такие места можно найти с помощью индикатора, отследить реакцию цены и если ловушка подтвердится, можно действовать

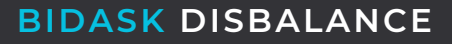

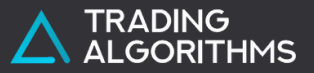

#### Поиск сильных дисбалансов

будущем

Если появился агрессивный покупатель и цена пошла вверх - эта зона становиться поддержкой

Если появился агрессивный продавец и цена пошла вниз эта зона становиться сопротивлением

агрессии

### Построение уровней

Чем экстремальнее настройка дисбаланса, тем меньше зон на графике, но тем сильнее на них реагирует цена в

Также важна продолжительность таких зон. Более длительные отрезки графика сильнее окажут влияние на цену, чем не продолжительные или одиночные проявления

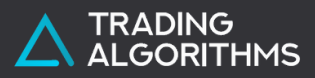

### Настройки индикатора

#### 01.

Параметр период отвечает за количество свечей, которые будут проанализированы в поисках дисбалансов

#### 02.

Фильтр 1 - процентное соотношение дисбаланса. В данном примере от 50% до 65%

#### 03.

Фильтр I - визуальные настройки для дисбаланса покупателей и продавцов

#### 04.

Фильтр 2 - процентное соотношение дисбаланса, в данном примере от 65% до 80%, и визуальные настройки

#### 05.

Фильтр 3 - процентное соотношение дисбаланса, в данном примере от 80% до 100%, и визуальные настройки

#### Indicator settings

| 4 | Settings |   |        | $\frown$       |
|---|----------|---|--------|----------------|
|   | Period   |   | 30     |                |
| 4 | Filter 1 |   |        |                |
| 4 | Percent  |   |        |                |
|   | From     |   | 50     | (2)            |
|   | То       |   | 65     |                |
| Þ | Buys     |   | Squa   | are;Solid;1px  |
| Þ | Sells    | 3 | Squa   | are;Solid;1px  |
| 4 | Filter 2 |   |        |                |
| 4 | Percent  |   |        | $\frown$       |
|   | From     |   | 65     | (4)            |
|   | То       |   | 80     |                |
| Þ | Buys     |   | Squa   | are;Solid;8px  |
| Þ | Sells    |   | Squa   | are;Solid;8px  |
| 4 | Filter 3 |   |        |                |
| 4 | Percent  |   |        | $\frown$       |
|   | From     |   | 80     | (5)            |
|   | То       |   | 100    |                |
| Þ | Buys     |   | 📃 Squa | are;Solid;10px |
| Þ | Sells    |   | Squa   | are;Solid;10px |

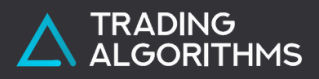

# Отображение индикатора со всеми настройками

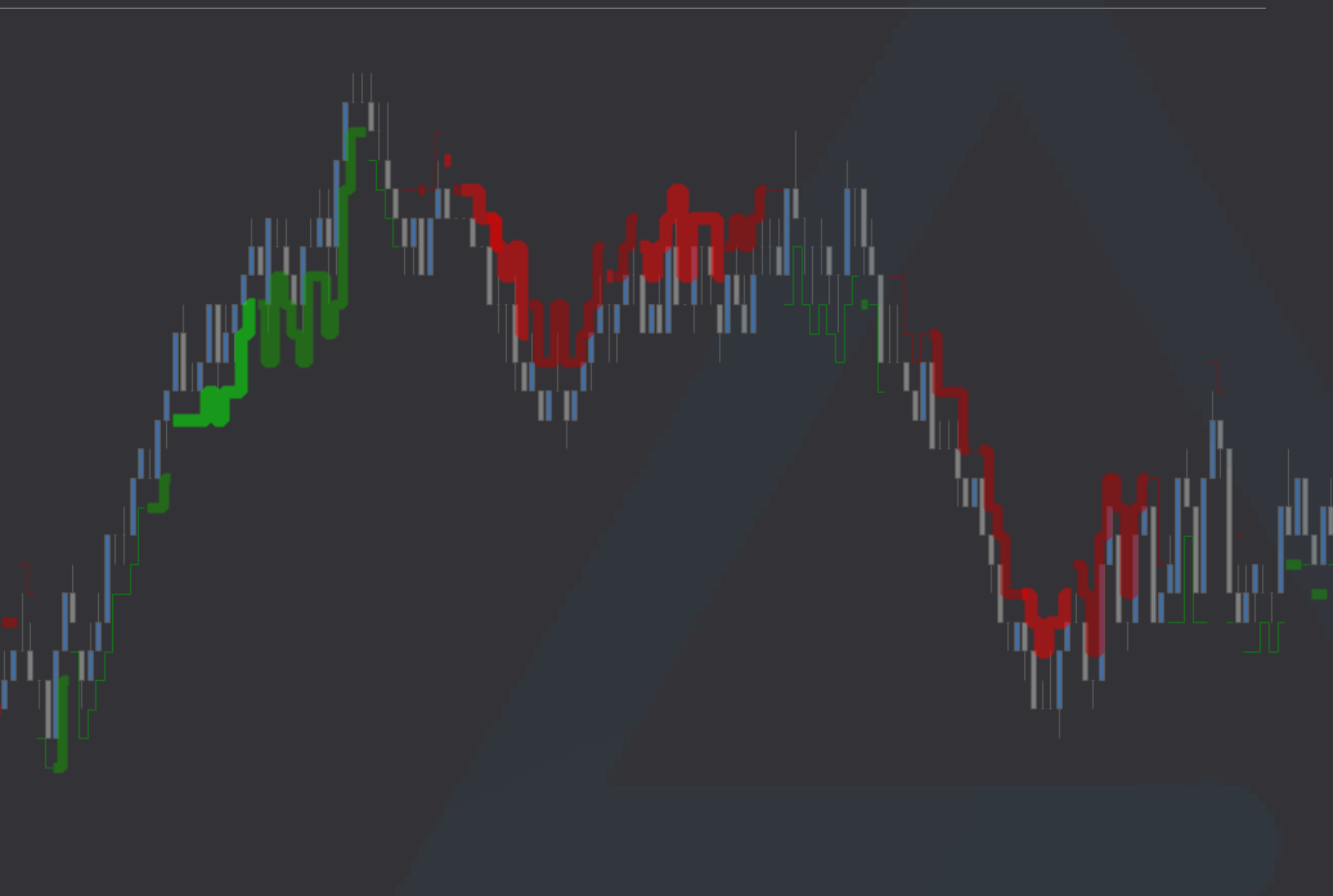

#### Indicator settings

| Settings                                                            | $\frown$                             |
|---------------------------------------------------------------------|--------------------------------------|
| Period                                                              | 30 (1)                               |
| ✓ Filter 1                                                          |                                      |
| Percent                                                             |                                      |
| From                                                                | 50 $(2)$                             |
| То                                                                  | 65                                   |
| • Buys                                                              | Square;Solid;1px                     |
| <ul> <li>Sells</li> </ul>                                           | Square;Solid;1px                     |
| ✓ Filter 2                                                          |                                      |
| Percent                                                             | $\frown$                             |
| From                                                                | 65 (4)                               |
| То                                                                  | 80                                   |
| Buys                                                                | Square;Solid;8px                     |
| Sells                                                               | Square;Solid;8px                     |
| Filter 3                                                            |                                      |
|                                                                     |                                      |
| Percent                                                             | $\frown$                             |
| Percent     From                                                    | 80 (5)                               |
| Percent From To                                                     | 80 <b>5</b><br>100                   |
| <ul> <li>Percent</li> <li>From</li> <li>To</li> <li>Buys</li> </ul> | 80 <b>5</b><br>100 Square;Solid;10px |

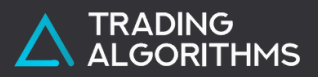

## Настройка периода

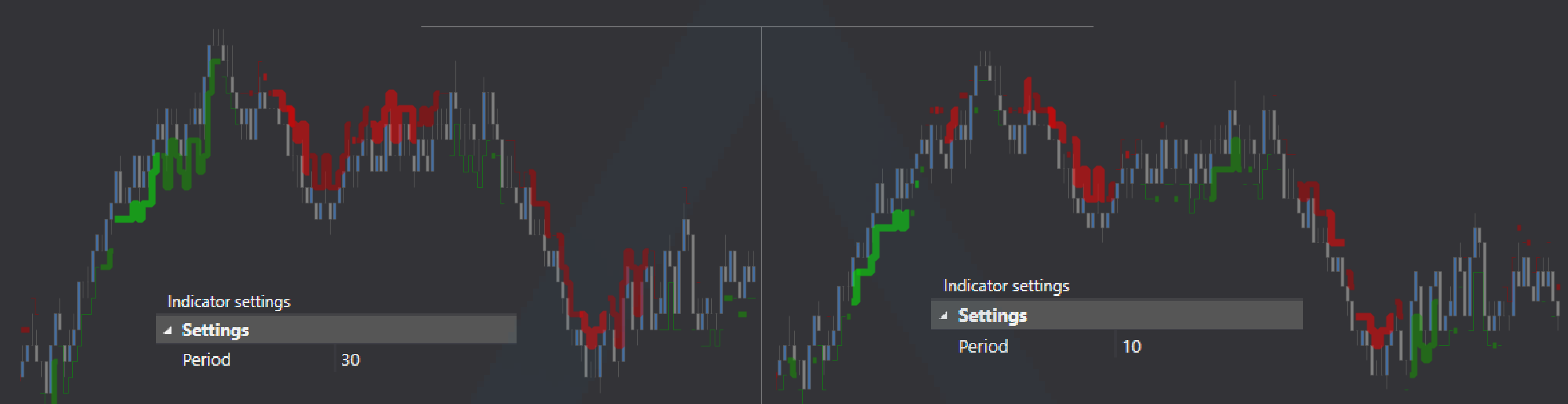

#### Больший период

Чем выше период, тем более обширные зоны агрессии будут определяться

Большие периоды подходят для более длительных движений, в которых может быть несколько волн

Чем выше период и чем длительнее длится агрессия, тем вероятнее реакции цены на уровень, который образовал такой дисбаланс

### Меньший период

Чем меньше период тем более быструю реакцию покупателей и продавцов можно отследить

В тоже время такие дисбалансы формируют менее важные, которые чаще не будут оказывать реакцию на цену в будущем

Но в тоже время, если вы ищете более быструю реакцию покупателей или продавцов для точной точки входа, то старайтесь настраивать меньшие периоды

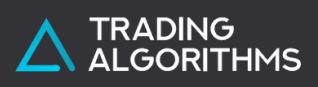

Settings

Period

Filter 1

Percent

From

То

10

70

100

# Настройка дисбаланса

### Дисбаланс от 70% до 100% - период 10

3

Период 10 показывает быструю реакцию, а дисбаланс от 70% охватывает большой диапазон агрессии

Мы видим большое количество дисбалансов, которые сопровождают движение и зачастую находятся в середине или ближе к концу движений

Но в тоже время видны дисбалансы продавцов на хаях волн и покупателей на лоях волн. Таким образом становиться возможным удобно отслеживать перехват инициативы покупателем после снижения или продавцом после роста

Такие дисбалансы лучше всего использовать как уровни и отслеживать реакцию цены на их тестах

Если на более сильных уровня, таких как 1 и 2 посмотреть перехват инициативы более низкого дисбаланса в точках 3 и 4, то можно выстроить систему анализа и поиска триггера для открытия сделки с небольшим стоп лоссом

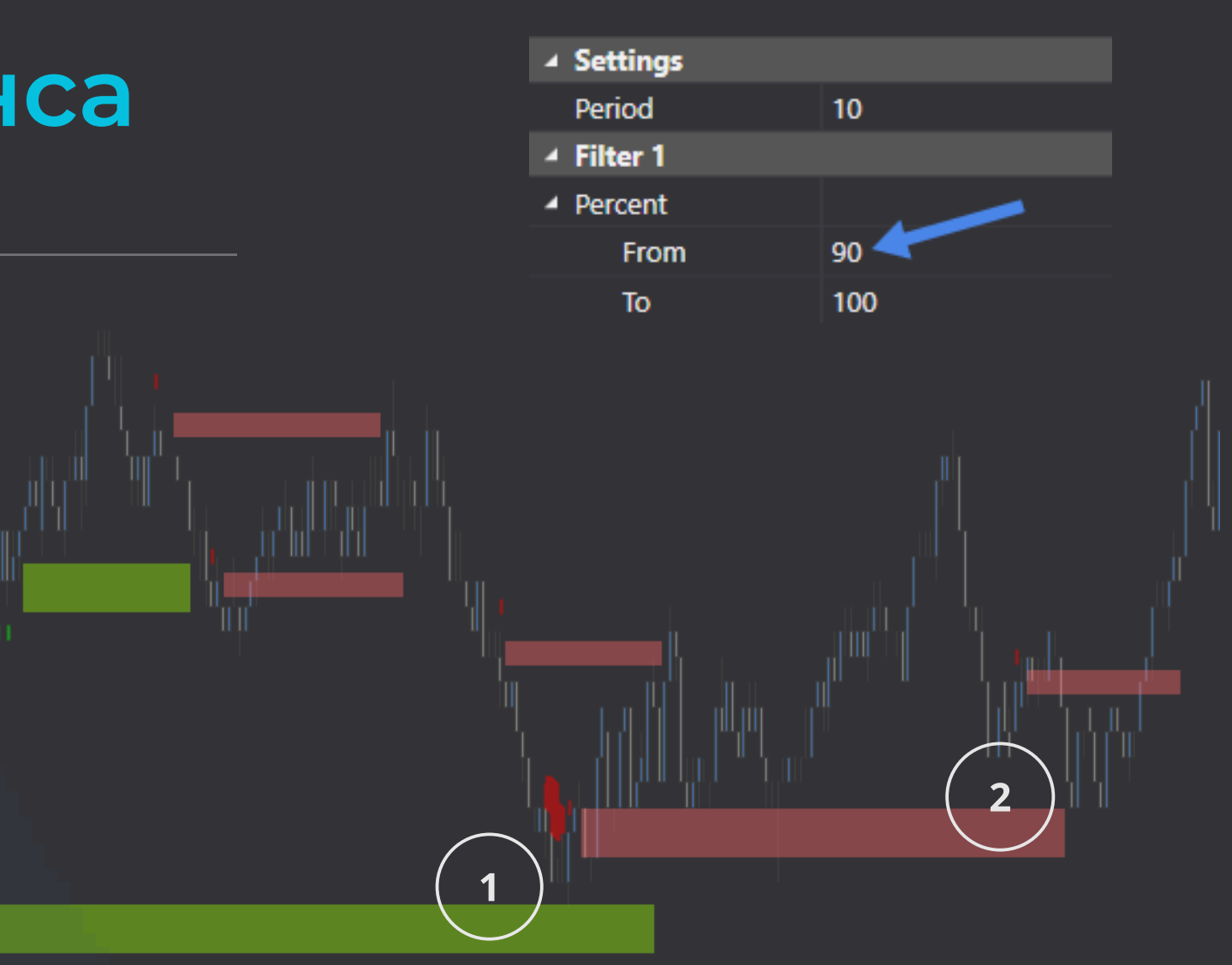

#### Дисбаланс от 90% до 100% - период 10

Дисбаланс выше 90% отображают самую сильную агрессию

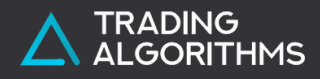

### Отличия графиков

На более мелких Тайм Фреймах бу настройках на старших ТФ

На примере несколько разных графиков с одинаковыми настройками

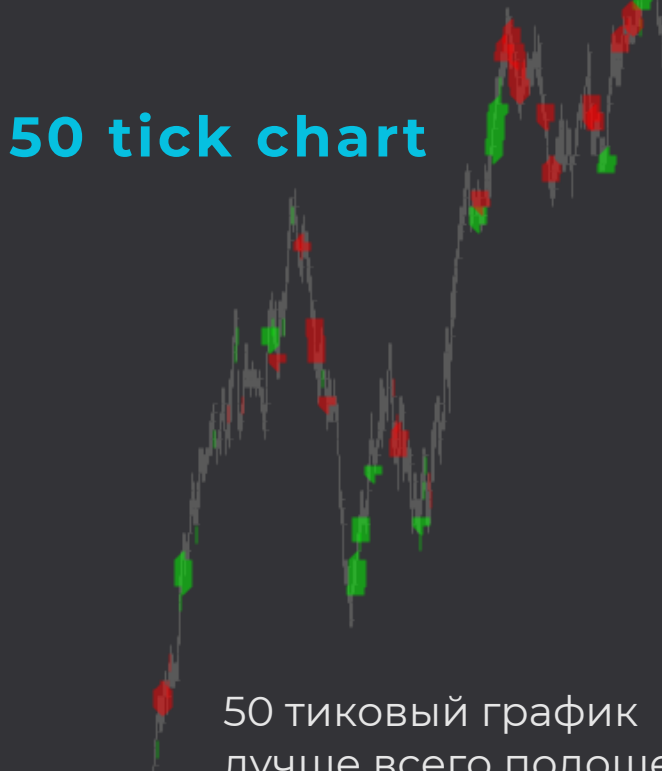

лучше всего подошел бы для скальпинга или поиска точки входа в растущем тренде

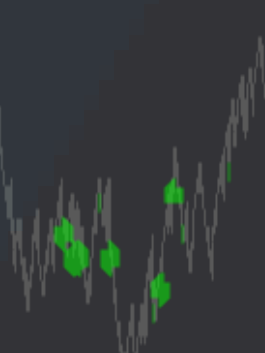

Range XV 1 chart

Для Рейнж графика данные настройки не слишком удачны. Как правило для Рейнж баров необходим более крупный период

| Settings                    |     |
|-----------------------------|-----|
| Period                      | 10  |
| ✓ Filter 1                  |     |
| <ul> <li>Percent</li> </ul> |     |
| From                        | 80  |
| То                          | 100 |

#### На более мелких Тайм Фреймах будет больше дисбалансов при аналогичных

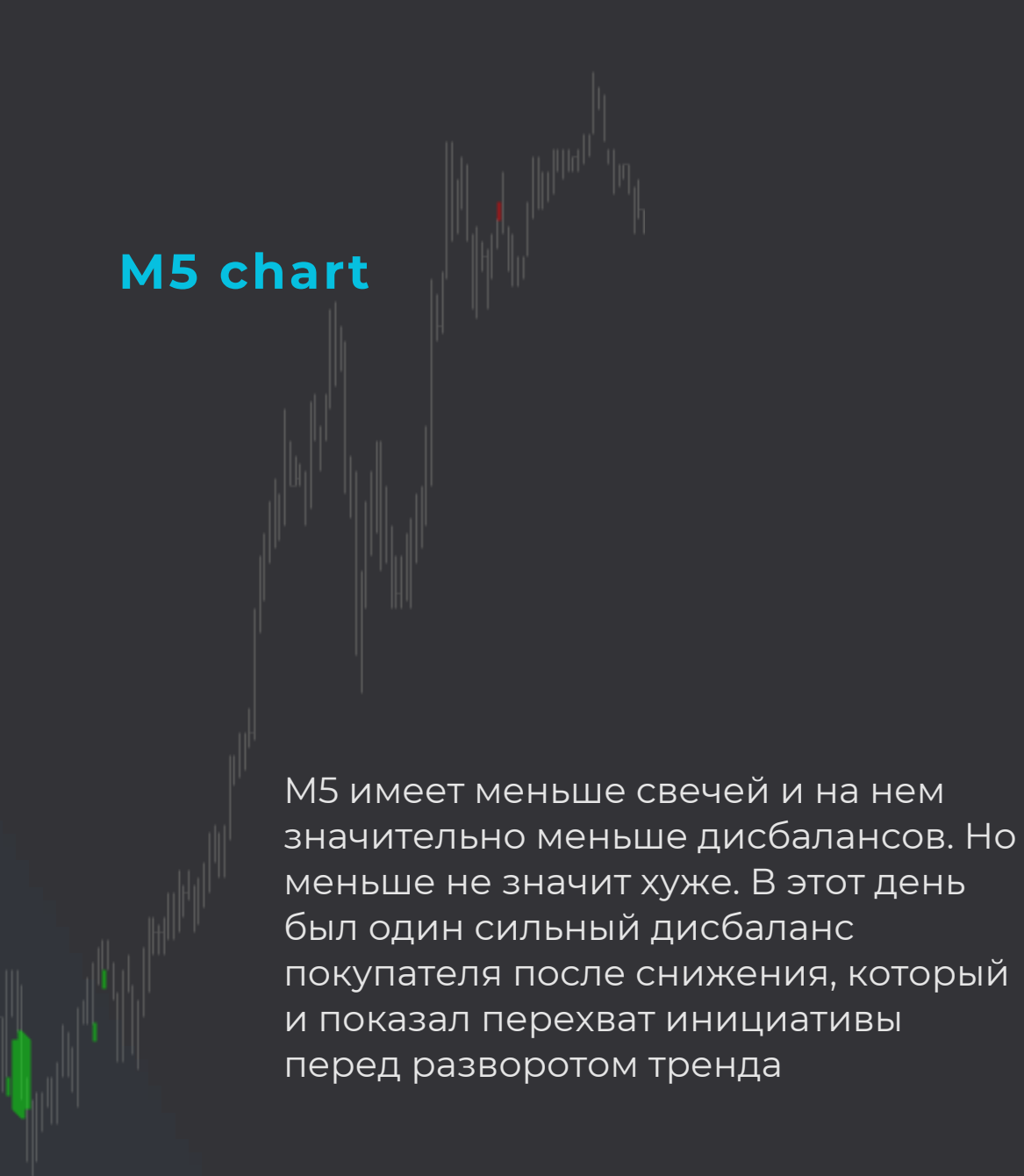

**BIDASK** DISBALANCE

## Несколько LifeHack для BidAsk Disbalance

#### 01.

Используйте только один фильтр из 3, если вам нужна группа самых экстремальных значений

#### 02.

Если вам не нужны остальные фильтры, вы можете сделать цвет сигналов в каждом фильтре прозрачным

#### 03.

Если вы используете индикатор для определения уровня, то старайтесь использовать только продолжительные дисбалансы, которые продолжаются не менее 5 свечей подряд

#### 04.

Для отслеживания быстрой реакции на минутных ТФ и ниже используйте период 10. Далее регулируйте значение дисбаланса в процентах

#### 05.

Дисбалансы условно можно разделить на 3 группы:

- слабые от 50-60%
- Средние от 60-75%
- сильные от 75-90%
- Экстра от 90-100%

Если данных будет меньше, индикатор пройдет не полное обучение и в некоторых случая не сможет корректно выдать предполагаемую волатильность

#### 06.

Хорошая реакция цены на уровень равна или превышает ширину самого дисбаланса. Например, если дисбаланс в свечах сформировался в диапазоне 10 тиков, то реакцией цены на этот дисбаланс можно считать уход цены выше такого дисбаланса на 10 тиков или ниже на 10 тиков

**BIDASK** DISBALANCE

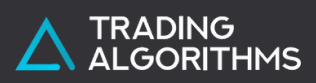

### Как установить индикаторы

#### 01.

Зарегистрируйтесь на сайте ATAS.net и скачайте в Личном кабинете платформу ATAS

#### 02.

Первые 14 дней бесплатны для всех, далее криптобиржи остаются бесплатными

#### 03.

Оплатите пробный доступ или подписку на год к индикатору **BidAsk Disbalance** 

#### 04.

После оплаты пришлите свой логин от ATAS в <u>Telegram bot</u>

#### 05.

Мы пришлем вам .dll файл, который необходимо сохранить в папке Documents\ATAS\Indicators

#### 06.

Зайдите в свойства скачанного файла и разблокируйте его, чтобы он отобразился в ATAS

#### 07.

В главном окне ATAS нажмите на мигающий значок в нижней панели или перезагрузите платформу

#### 08.

Откройте новый график из главного окна, кликните правой кнопкой мыши на нем и выберите в меню Индикаторы

#### 09.

В списке индикаторов, в самом низу найдите раздел Trading Algorithms с доступными индикаторами

### Переходи по ссылке

Пробный период 14 дней

Пожизненная подписка

**BIDASK** DISBALANCE

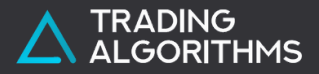

<u>https://trading-algorithms.pro/</u> - наш сайт

<u>https://t.me/</u> заданий

<u>support@trading-algorithms.pro</u> - написать нам на email

https://t.me/trading\_algorithms\_bot - добавляйтесь и узнаете, что мы предлагаем трейдерам.

https://t.me/CryptoManyaki - правильное криптосообщество

СКАЧАТЬ ШАБЛОНЫ С ИНДИКАТОРОМ

# Контакты

**BIDASK** DISBALANCE

<u>https://t.me/Technical\_task\_TA\_bot</u> - бот приема Технических